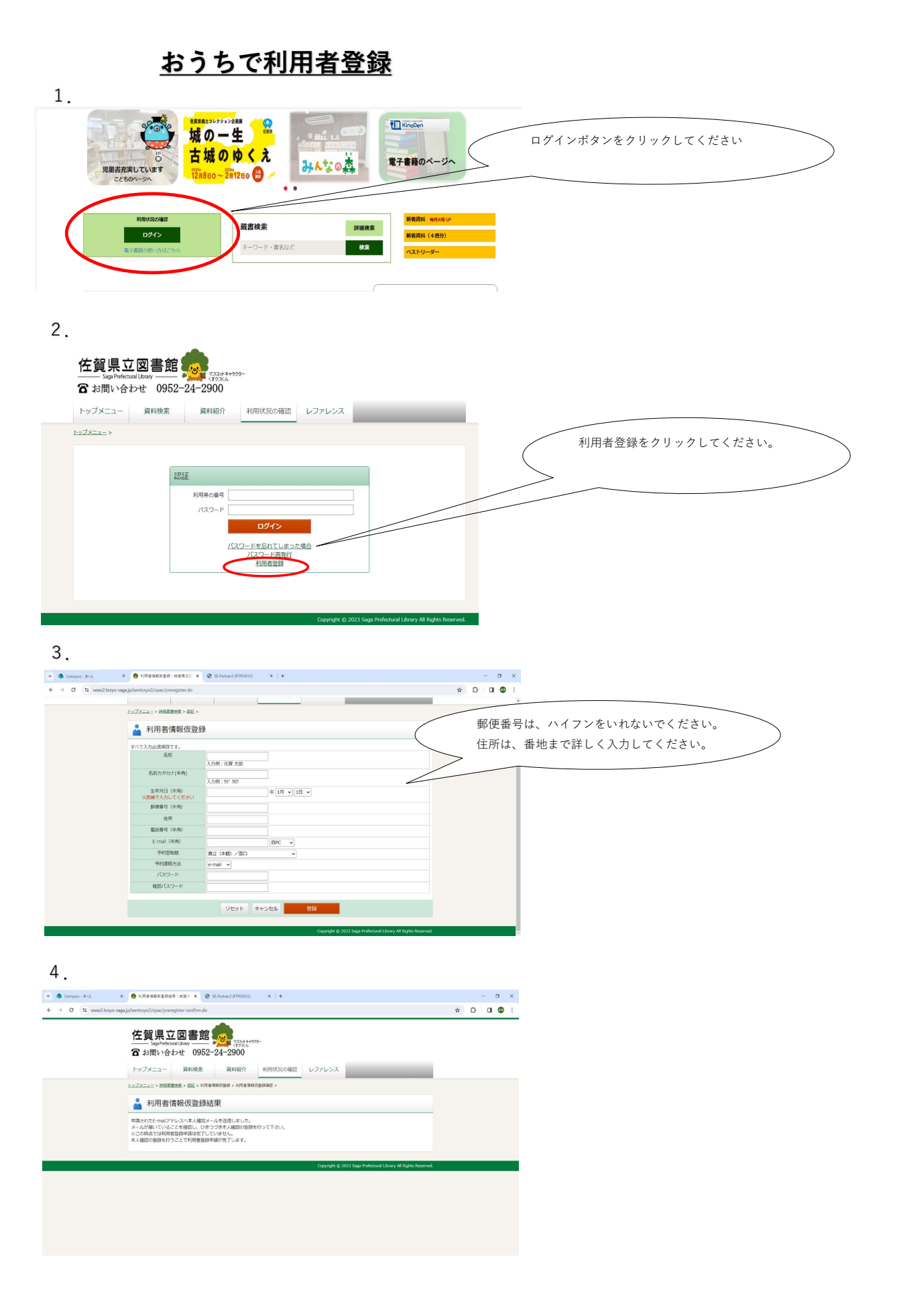

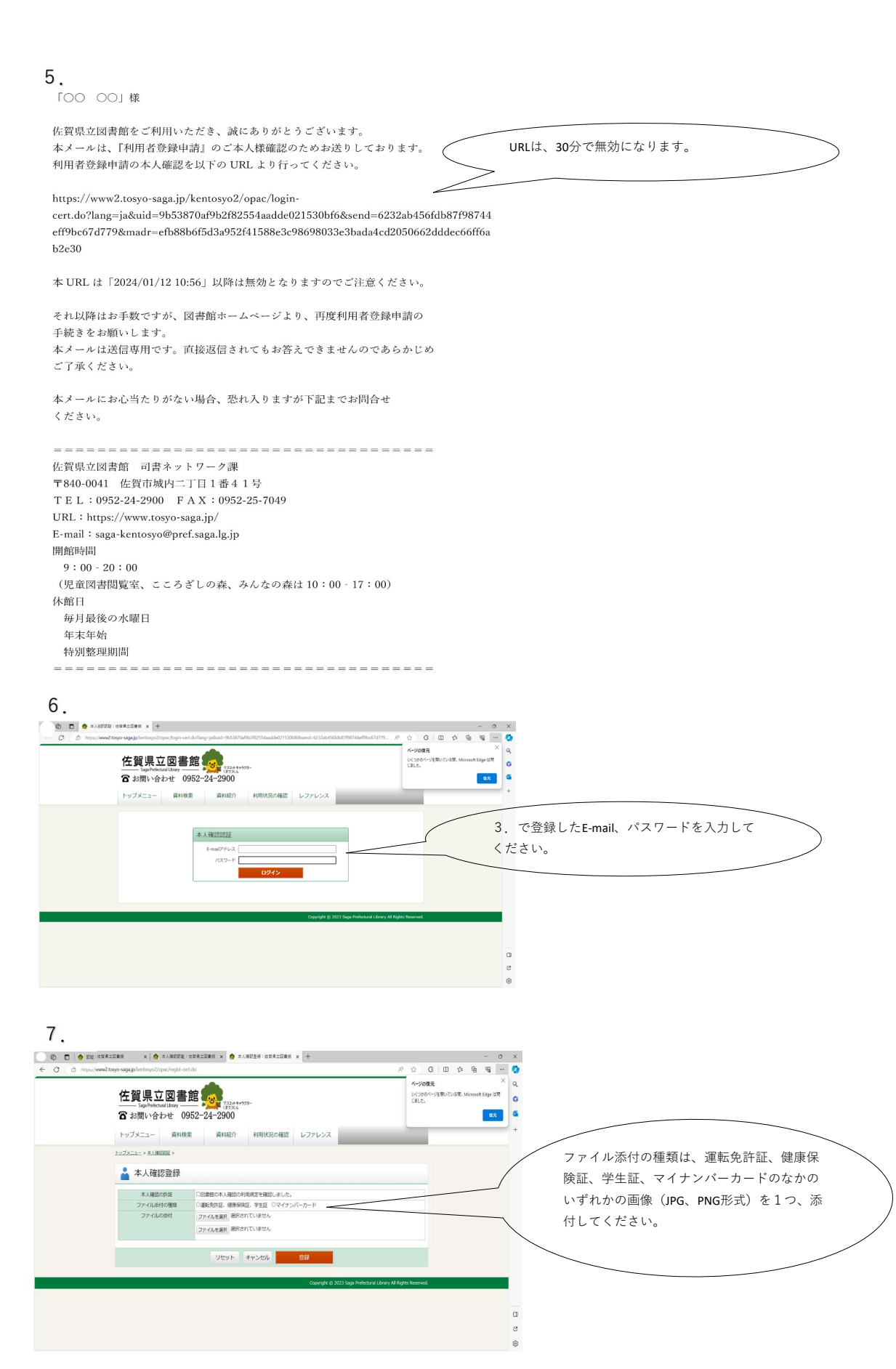

## 8.

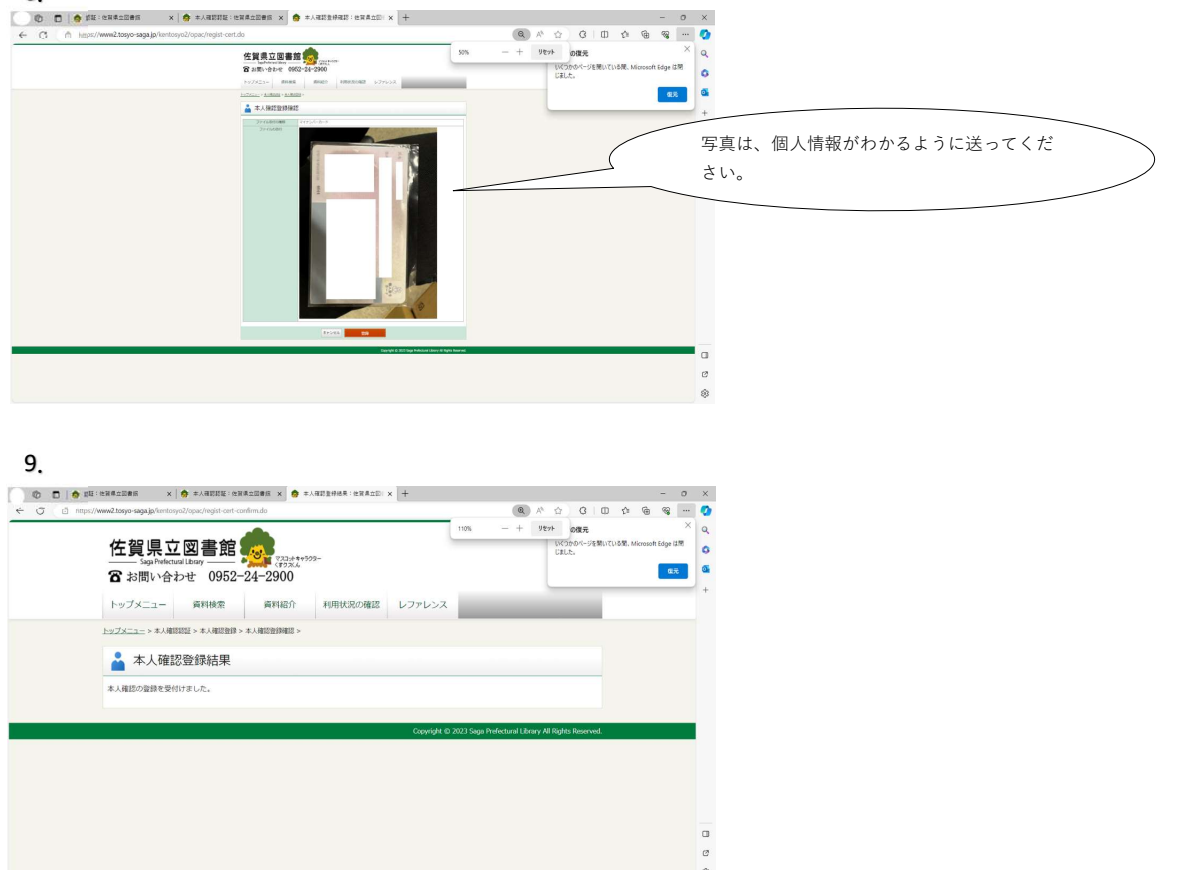

## 10.

申請が受理された場合

「〇〇 〇〇」様

佐賀県立図書館をご利用いただき、誠にありがとうございます。 本メールは、『本人確認登録結果』のご案内のためお送りしております。

本メールは送信専用です。直接返信されてもお答えできませんのであらかじめ ご了承ください。

\_\_\_\_\_

本メールにお心当たりがない場合、恐れ入りますが下記までお問合せ ください。

佐賀県立図書館 司書ネットワーク課 〒840-0041 佐賀市城内二丁目1番41号 TEL:0952-24-2900 FAX:0952-25-7049 URL:https://www.tosyo-saga.jp/ E-mail:saga-kentosyo@pref.saga.lg.jp 開館時間 9:00-20:00 (児童図書閲覧室、こころざしの森、みんなの森は10:00-17:00) 休館日 毎月最後の水曜日 年末年始 特別整理期間 ※このメールが届かない方は、再度、最初からやり直してください。
※URLは、30分で無効になります。